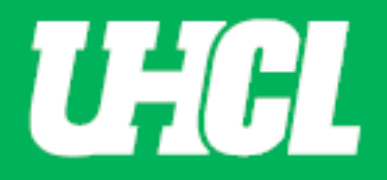

# Frequently Asked Questions related to Promotion and Tenure Workflow System

- 1. Will changes I make in Digital Measure Faculty Activity be automatically changed in Workflow? No. You will need to create a new file from Digital Measures and then upload it to Workflow.
- 2. After clicking "Submit" to move a process to the next step, will I be able to edit information I already provided in the form?

If you advance a submission to the next step, you will be able to recall the submission from that step-in order to:

- Correct factual or typographical errors;
- Add a critical piece of information that was missed; or
- Further review a submission that was prematurely advanced to a Faculty Response step. (The subject of a submission cannot use the send-back functionality from a faculty response step, but a submission can be recalled from a faculty response step.)

Be sure to resubmit once you have completed with your edits and do so by the deadline provided in Workflow.

## 3. What happens when I miss a due date?

The application will not automatically move. It's a soft reminder. It will sit in that particular step and will impact the next individual(s) time allowed to provide a response.

## 4. What types of files can I upload to Workflow?

Workflow will accept any type of file (docx, PDF, xlsx, mp3, and more) except PDF Portfolio. Files must be maximum 1 GB or less.

## 5. Can I upload a PDF Portfolio file?

No. Please do not upload PDF Portfolio files as files cannot be viewed on the screen like other file formats.

## 6. Whom do I contact for help?

If you have questions about the promotion and tenure process, contact your department chair. If you have technical questions about Workflow, contact <u>workflow@uhcl.edu</u> If you have login questions, contact UCT support at ext. 2828.

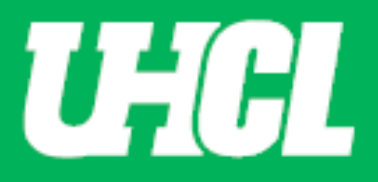

## 7. What is the Candidate's Review Statement?

A formal request for promotion and/or tenure in the university. This may take the form of a letter to the president. States your current rank and the start date at that rank, and then indicate the action and/or rank (tenure and/or promotion) requested.

## 8. Where do I find my applicable promotion and tenure criteria?

It's on the P & T Webpage, under additional Documents <u>https://www.uhcl.edu/provost/faculty-staff-resources/faculty-resources/promotion-tenure</u>

## 9. What are written notifications of probationary period extensions?

If you have been approved for extensions on your P&T clock, provide written notifications from the Provost.

#### 10. What information should I include in my narrative?

In your narrative, you make your case for promotion and/or tenure. Organize your material under the three categories of professorial responsibility: (1) Teaching and Educational Activities, (2) Research, Scholarly, or Artistic Activities, and (3) Service. Your entire narrative may total no more than the lesser of 7,500 words or fifteen pages.

## 11. What type of material should I include in my appendix?

Provide supporting materials that spotlight your productivity and achievement in the three areas of professorial responsibility: (1) Teaching and Educational Activities, (2) Research, Scholarly, or Artistic Activities, and (3) Service. Examples could be teaching evaluations, course summaries, published research, research summaries, artistic products, and more.